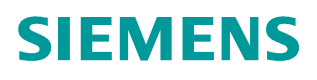

## FAQ • 10/2014

# How to load dictionaries to different AAAs

RUGGEDCOM WIN

http://support.automation.siemens.com/WW/view/en/103156416

This entry is from the Siemens Industry Online Support. The general terms of use (<u>http://www.siemens.com/terms\_of\_use</u>) apply.

Security information Siemens provides products and solutions with industrial security functions that support the secure operation of plants, solutions, machines, equipment and/or networks. They are important components in a holistic industrial security concept. With this in mind, Siemens' products and solutions undergo continuous development. Siemens recommends strongly that you regularly check for product updates.

For the secure operation of Siemens products and solutions, it is necessary to take suitable preventive action (e.g. cell protection concept) and integrate each component into a holistic, state-of-the-art industrial security concept. Third-party products that may be in use should also be considered. For more information about industrial security, visit <u>http://www.siemens.com/industrialsecurity</u>.

To stay informed about product updates as they occur, sign up for a productspecific newsletter. For more information, visit <u>http://support.automation.siemens.com</u>.

# **Table of Contents**

1

| How to | load dictionaries to different AAAs | 3 |
|--------|-------------------------------------|---|
| 1.1    | Free Radius                         | 3 |
| 1.2    | ACS 5.2                             | 3 |
| 1.3    | Aptilo 9.1 SP7/SP4                  | 3 |

# **1** How to load dictionaries to different AAAs

### 1.1 Free Radius

- 1. Locate the FreeRADIUS dictionary files. Commonly this would be: "/usr/share/freeradius/ directory".
- 2. In the dictionary directory, open the file named "dictionary", and add the line: "\$INCLUDE dictionary.ruggedcom".
- 3. Copy the dictionary.ruggedcom file to the directory.
- 4. Restart the radiusd.

### 1.2 ACS 5.2

If the desired attributes are RUGGEDCOM VSAs, there is a need to create a RUGGEDCOM dictionary in ACS. Please refer to the following screenshot:

### Figure 1-1

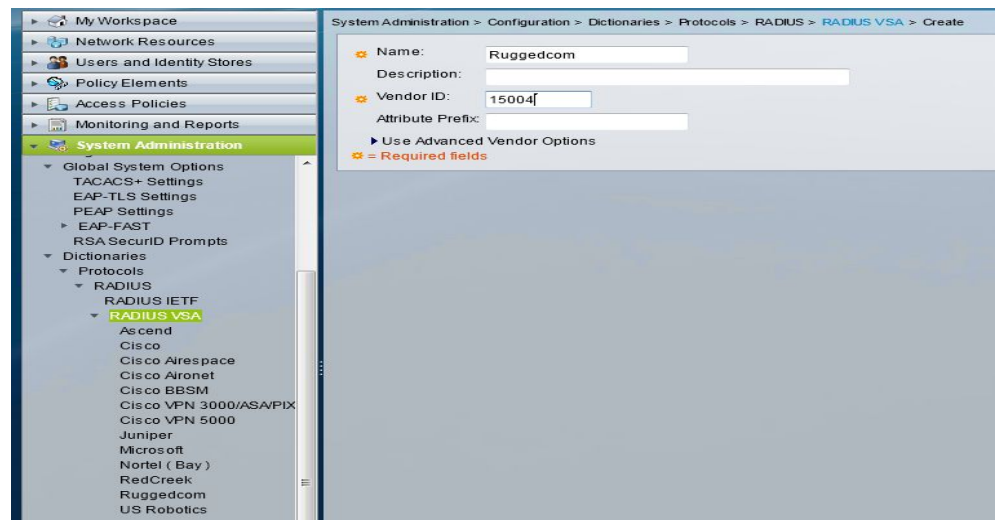

Once you press Create, the relevant attributes can be added to the dictionary. For example, privilege level attribute (for RADIUS-based authentication). The attribute names have to be exactly the same as in the dictionary file.

### 1.3 Aptilo 9.1 SP7/SP4

- 1. Enter the Aptilo CLI interface (SSH to the Linux server that Aptilo is running on).
- 2. If the dictionary file is on USB drive, insert it and do the following in order to mount the disk:
  - fdisk 1. This will show the USB drive as sdb1 (or something similar)
  - mkdir /mnt/sdb1
  - mount /dev/sdb1 /mnt/sdb1
- 3. Now once the USB drive is mounted, it's a regular drive and it's possible to do "Is" on it and locate the file.
- 4. Copy the RUGGEDCOM dictionary file to "/usr/share/freeradius" directory.

- Locate the file called dictionary in "/usr/share/freeradius" directory. Edit it with "vi" and add the following line after all the "INCLUDE" lines: "\$INCLUDE dictionary.ruggedcom"
- 6. Perform the aptilo-restart command.